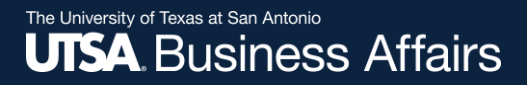

# How Do I Look Up My Employee Classification?

**Employee Self-Service** 

Office of Financial Affairs (utsa.edu/financialaffairs)

The University of Texas at San Antonio UTSA, Business Affairs

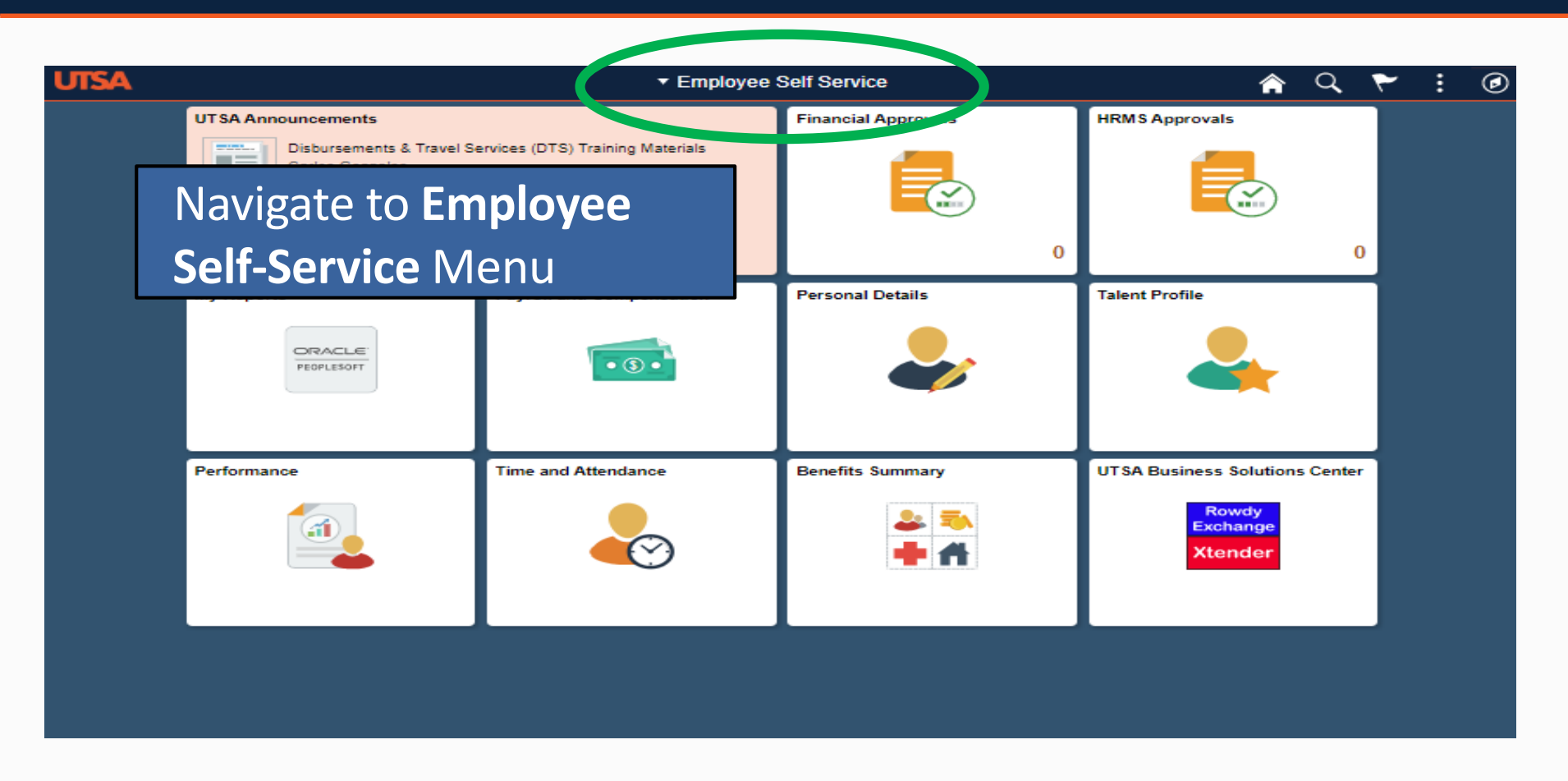

Access UTShare/PeopleSoft through myUTSA, or go to: https://my.utshare.utsystem.edu/

The University of Texas at San Antonio UTSA. Business Affairs

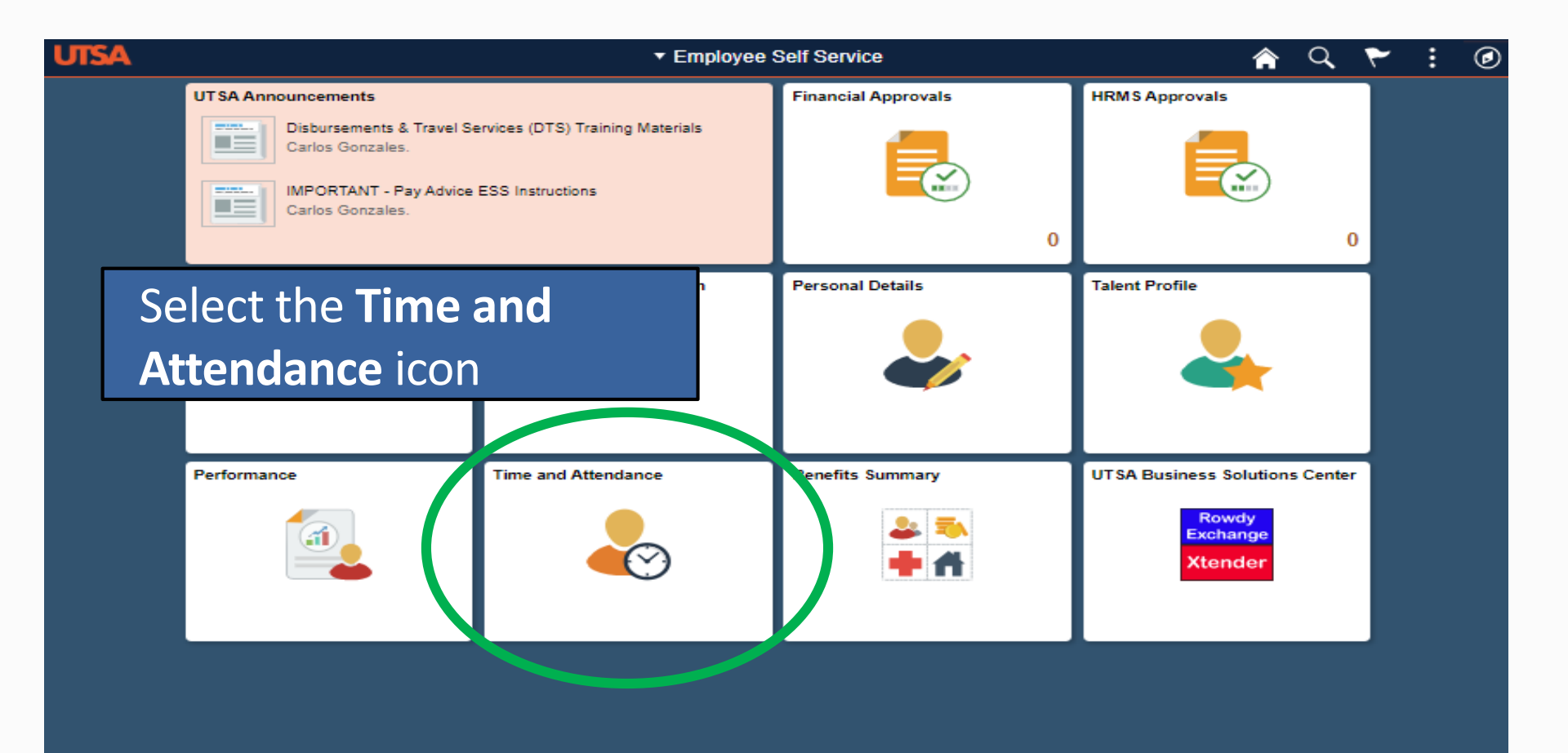

#### The University of Texas at San Antonio UTSA, Business Affairs

| ● The employ<br>well as whe                                                                        | vee clas<br>n an er                  | sifica<br>mplo                                | ation<br>yee i:                                | detern<br>s paid (                      | nines ho<br>monthl                                                                                                    | ow ar<br>ly or s                                                   | nd when time is reported, as semi-monthly).                                                           |
|----------------------------------------------------------------------------------------------------|--------------------------------------|-----------------------------------------------|------------------------------------------------|-----------------------------------------|----------------------------------------------------------------------------------------------------|--------------------------------------------------------------------|----------------------------------------------------------------------------------------------------|
| Request Absence   Request Absence   Cancel   The employ   Compet   determine   Payable   of Employ | oyee cl<br>ed by a<br>vee Clas       | assif<br>com<br>ss. Er                        | icatio<br>Ibinat<br>nplov                      | 3.                                      | Employee ID FTE 1 000000 1.<br>Empl Record 0 Empl Type Salaried Earliest Change Date 04/25/2020 FL SA Status Nonexempt 2. |                                                                    |                                                                                                    |
| View Re and FLSA Extended Absence History Leave Transfer Requests                                  | Status.                              | 020 to 05/1                                   | Date 03/                                       | s 0.00                                  | <ol> <li>Employee Type options:<br/>Salaried or Hourly</li> <li>FLSA Status options: Non-</li> </ol>                      |                                                                    |                                                                                                    |
| Monthly Schedule                                                                                   | Add<br>Comments                      | Day                                           | Date                                           | Reported<br>Status                      | In                                                                                                    | Meal Out                                                           | exempt or Exempt                                                                                      |
|                                                                                                    | 0<br>0<br>0<br>0<br>0<br>0<br>0<br>0 | Mon<br>Tue<br>Wed<br>Thu<br>Fri<br>Sat<br>Sun | 5/4<br>5/5<br>5/6<br>5/7<br>5/8<br>5/9<br>5/10 | New New New New New New New New New New | 8:00:00AM<br>8:00:00AM<br>8:00:00AM<br>8:00:00AM<br>8:00:00AM<br>8:00:00AM                                                | 12:00:00Pl<br>12:00:00Pl<br>12:00:00Pl<br>12:00:00Pl<br>12:00:00Pl | 3. Employee Class options:<br>Classified, Student, Work<br>Study, or Administrative &<br>Professional |
|                                                                                                    | Submit                               |                                               |                                                | Clear                                   |                                                                                                    |                                                                    |                                                                                                    |

| Semployee \$  | Self Service         |                                  |                                                                         |      |         | me and Atte | and Attendance |                       |           |       |      |            |  |
|---------------|----------------------|----------------------------------|-------------------------------------------------------------------------|------|---------|-------------|----------------|-----------------------|-----------|-------|------|------------|--|
| 🗓 Timesheet   |                      | Timesheet                        |                                                                         |      |         |             |                |                       |           |       |      |            |  |
| Request       | Non-exe              | empt employees report their time |                                                                         |      |         |             |                |                       |           |       |      |            |  |
| Cancel A      | when wo              | ork stari                        | ts (In                                                                  |      | imn) ar | nd ends     | Emp            | Empl Class Classified |           |       |      |            |  |
| Compen:       | column) <sup>·</sup> | ) for each work period.          |                                                                         |      |         |             |                |                       |           |       |      |            |  |
| 🍚 Payable 1   | Payable 1            |                                  |                                                                         |      |         |             |                |                       |           |       |      |            |  |
| 💦 View Reque  | ests                 |                                  |                                                                         |      |         |             |                |                       |           |       |      |            |  |
| 🔎 Extended At | bsence History       |                                  | *Date 05/04/2020 💼 🍄<br>Rest Hours 0.00 Print nesheet Elapsed Timesheet |      |         |             |                |                       |           |       |      |            |  |
| 👔 Leave Trans | sfer Requests ~      |                                  |                                                                         |      |         |             |                |                       |           |       |      |            |  |
| 👩 Monthly Sch | nedule               | From 05/04/2020 to 05/10/2020 ③  |                                                                         |      |         |             |                | Punch D - Theorem     |           |       |      |            |  |
| 🔁 Absence Ba  | alance Details       | Comments                         | Day                                                                     | Date | Status  | In          | Meal Out       | Meal In               | Out       | Total | ne R | ine        |  |
|               |                      | II <sup>12</sup>                 | Mon                                                                     | 5/4  | New     | 8:00:00AM   | 12:00:00PM     | 1:00:00PM             | 5:00:00PM | 8.00  | S    | system     |  |
|               |                      | 9                                | Tue                                                                     | 5/5  | New     | 8:00:00AM   | 12:00:00PM     | 1:00:00PM             | 5:00:00PM | 8.00  |      | calculates |  |
|               |                      | 0                                | Wed                                                                     | 5/6  | New     | 8:00:00AM   | 12:00:00PM     | 1:00:00PM             | 5:00:00PM | 8.00  | t    | otal hours |  |
|               |                      | 0                                | Thu                                                                     | 5/7  | New     | 8:00:00AM   | 12:00:00PM     | 1:00:00PM             | 5:00:00PM | 8.00  | f    | or each    |  |
|               |                      | 0                                | Fri                                                                     | 5/8  | New     | 8:00:00AM   | 12:00:00PM     | 1:00:00PM             | 5:00:00PM | 8.00  |      |            |  |
|               |                      | 0                                | Sat                                                                     | 5/9  | New     |             |                |                       |           |       |      | lay.       |  |
|               |                      | 0                                | Sun                                                                     | 5/10 | New     |             |                |                       |           |       |      | ~          |  |
|               |                      | Submit                           |                                                                         |      | Clear   |             |                |                       |           |       |      |            |  |

#### 4

#### The University of Texas at San Antonio UTSA, Business Affairs

| Semployee Self Service                                          |                                               | Time and Attendance        |                         |               |            |                                                                                                    |             |                 |       |                        |   |
|-----------------------------------------------------------------|-----------------------------------------------|----------------------------|-------------------------|---------------|------------|----------------------------------------------------------------------------------------------------|-------------|-----------------|-------|------------------------|---|
| J Timesheet                                                     | Timesheet                                     |                            |                         |               |            |                                                                                                    |             |                 |       |                        |   |
| My Ti <b>Exempt</b> en<br>Require entering t<br>Cance each day. | mployees rep<br>he total sum                  | ort t<br>of h              | time by<br>ours for     |               | Earlies    | Employee ID       FTE       1.000000         Empl Record       0       Empl Type       Salaried         Empl Class       Administrative / Professional         Earliest Change Date       06/01/2020       FLSA Status       Exempt |             |                 |       |                        |   |
| Compensatory Time     Payable Time Detail                       | Select Another Timesheet<br>*View By<br>*Date | / Week                     | 0 📰 🌣                   | T             |            | Prev                                                                                                    | ious Week   |                 |       |                        |   |
| View Requests                                                   |                                               |                            | Report                  | ed Hours 0.00 |            | Print                                                                                                    | Timesheet   | Punch Timesheet |       |                        |   |
| Leave Transfer Requests                                         | From Monday 05/11/2020 to 5                   | 5unday 05/1<br>Tue<br>5/12 | 7/2020 ⑦<br>Wed<br>5/13 | Thu<br>5/14   | F<br>5/*   | ri<br>5                                                                                                    | Sat         | Sun<br>5/17     | Total | Time Reporting Code    |   |
| Monthly Schedule                                                | 8.00                                          | 8.00                       | 8.00                    | 8.00          | 8.0        |                                                                                                    |             | 0.11            |       | WRKS - Salaried Worked | • |
| Absence Balance Details                                         |                                               |                            |                         |               |            |                                                                                                    |             |                 |       |                        | T |
|                                                                 | Submit                                        |                            |                         |               |            |                                                                                                    |             |                 |       |                        |   |
|                                                                 | Reported Time Status                          | <u>S</u> ummary            | Leave / Compensa        | tory Time     | Absence Ex | ceptions <u>P</u>                                                                                                    | ayable Time |                 |       |                        |   |

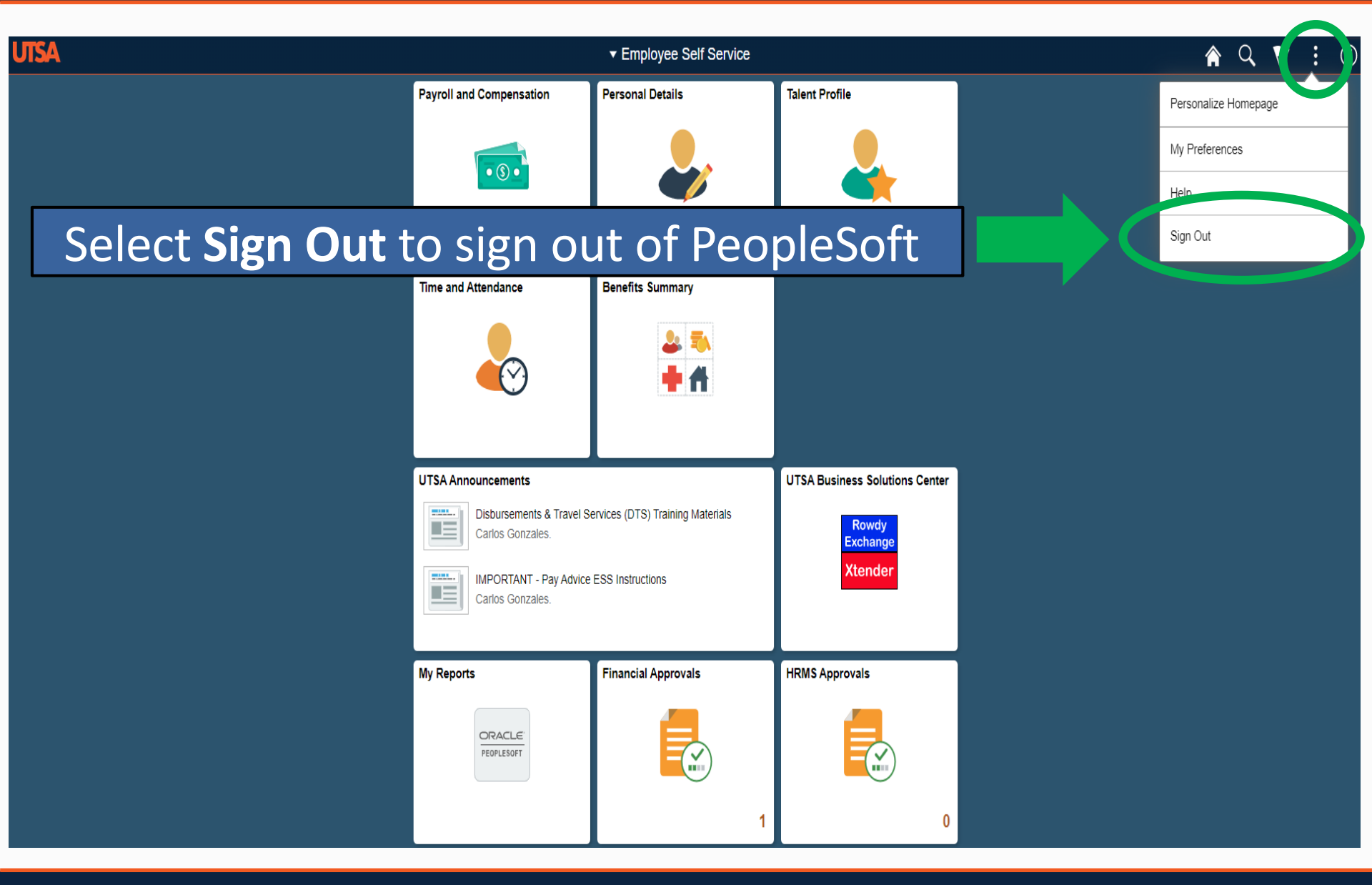

# Close the browser to securely end the **PeopleSoft** online session UT SHARE

### Sign Out Completed

The "Sign out" process completed successfully. However <u>you MUST close your browser</u> to complete the process.

If this is a public computer you should also clear all browser cache and be sure to include all browser cookies. <u>Instructions for Clearing Cache (PDF)</u>

If this is a computer assigned to you in public setting <u>lock your screen</u> before leaving the computer unattended.

Need assistance? Send email to The UTShare Help Desk with a description of the problem.

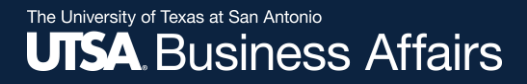

# Thank you!

# The University of Texas at San Antonio UTSA. Financial Affairs

Office of Financial Affairs (utsa.edu/financialaffairs)